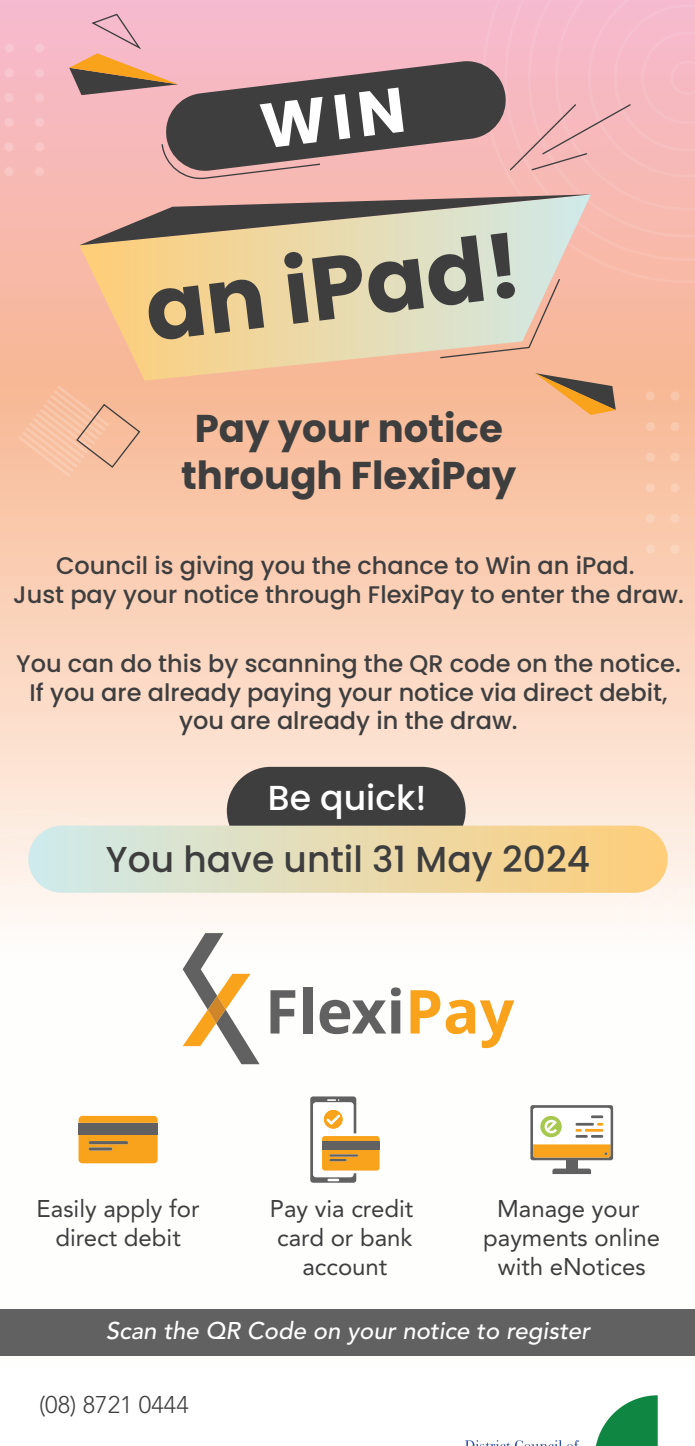

info@dcgrant.sa.gov.au

dcgrant.enotices.com.au

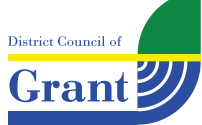

## Just 3 easy steps!

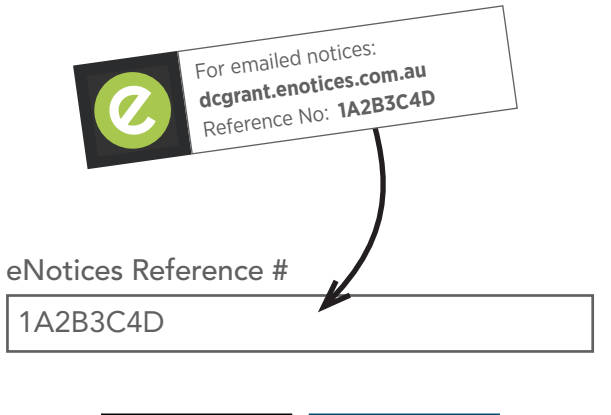

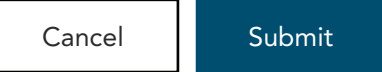

## Step 1

Enter your eNotices Reference Number and contact details

## Step 2

Select your payment frequency and start date

## Step 3

Check your email inbox and click the link to provide your payment method.